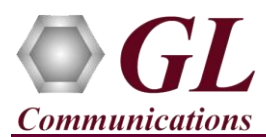

## **Quick Steps**

- After successful installation of Universal PCI T1/E1 Analyzer Hardware, cross-connect Port #1 and Port #2 of the Hardware unit back-to-back with a RJ-48C T1 E1 Crossover Cable.
- Double-click on the Universal T1/E1 Analyzer (12) shortcut icon on the Desktop, the application should invoke without any error.
- On the **Card Setting** dialog, for Port #1, set the Loopback option as **No Loopback**, set the **Termination** as **Terminate**, and the clock as **Internal**.
- Now, click on **Set all Cards as selected** option to apply the same card settings on all available ports.

| Card Settings (T1) |            |             |             |          |          |            |                                  |  |  |  |  |
|--------------------|------------|-------------|-------------|----------|----------|------------|----------------------------------|--|--|--|--|
| Port               | Framing    | Loopback    | Termination | Clock    | B8ZS     | Cross-port | Set all cards as selected        |  |  |  |  |
| 1                  | ESF (193E) | No Loopback | Terminate   | Internal | On       | Normal     |                                  |  |  |  |  |
| 2                  | ESF (193E) | No Loopback | Terminate   | Internal | On       | Normal     | <- Double-click to change values |  |  |  |  |
| <                  |            |             |             |          |          | >          |                                  |  |  |  |  |
| Card Settings (E1) |            |             |             |          |          |            |                                  |  |  |  |  |
| Port               | Framing    | Loopback    | Termination | Clock    | Cross-po | rt 📃       | Set all cards as selected        |  |  |  |  |
| 1                  | CCS        | No Loopback | Terminate   | Internal | Normal   |            |                                  |  |  |  |  |
| 2                  | CCS        | No Loopback | Terminate   | Internal | Normal   |            | Couble-click to change values    |  |  |  |  |

• Verify the Sync and Alarm Status between the ports are indicated in Green ✓ in T1/E1 Alarms pane. Click Yellow Reset button to reset the alarms.

| T1/E1 Alarms |                                                                                                    |                                                                                                    |  |  |  |  |  |  |
|--------------|----------------------------------------------------------------------------------------------------|----------------------------------------------------------------------------------------------------|--|--|--|--|--|--|
| All Ports    | #1                                                                                                    | #2                                                                                                    |  |  |  |  |  |  |
|              | <ul> <li>Image: A second second s</li></ul> |                                                                                                    |  |  |  |  |  |  |
|              | <ul> <li>Image: A second second s</li></ul> |                                                                                                    |  |  |  |  |  |  |
|              | <ul> <li>Image: A set of the set of the</li></ul>  | <ul> <li>Image: A second second s</li></ul> |  |  |  |  |  |  |
|              | <ul> <li>Image: A second second s</li></ul> | <ul> <li>Image: A second second s</li></ul> |  |  |  |  |  |  |
|              | <ul> <li>Image: A second second s</li></ul> | <ul> <li>Image: A second second s</li></ul> |  |  |  |  |  |  |
|              | <ul> <li>Image: A second second s</li></ul> | <ul> <li>Image: A second second s</li></ul> |  |  |  |  |  |  |
|              | <ul> <li>Image: A second second s</li></ul> | <ul> <li>Image: A second second s</li></ul> |  |  |  |  |  |  |
|              | T1/E1                                                                                                    | T1/E1 Alarms                                                                                                    |  |  |  |  |  |  |

- From the main window, select **IntrusiveTest**  $\rightarrow$  **Transmit Tone** this will invoke Tx Tone application.
- On the **Tx Tone** application, select **Timeslots** tab and click on **Select All** to select all the timeslots. Similarly, click on **Device Selection** tab and make sure that **Card #1** is selected.
- Now, go back to the **Tx Tone** tab and make sure that under **Tone Frequencies** the 1st tone option is set to 1004 Hz and Tone
   Power Level dBm is set to -10 dBm.
- Click on **Send** to transmit tone.
- From the main window, select Monitor menu and click on any one of the monitoring applications like Byte Value, Binary Byte Value, Signaling Bits, Power Level.
- Select **Card #2** to observe the tone being received on all the timeslots.
- Now, from the main GUI, select Monitor →
   Oscilloscope to observe the received tone in graphical
   format. Set the Card number as Card #2, select the required timeslot, and set the Time Base to display the received tone frequency as required.

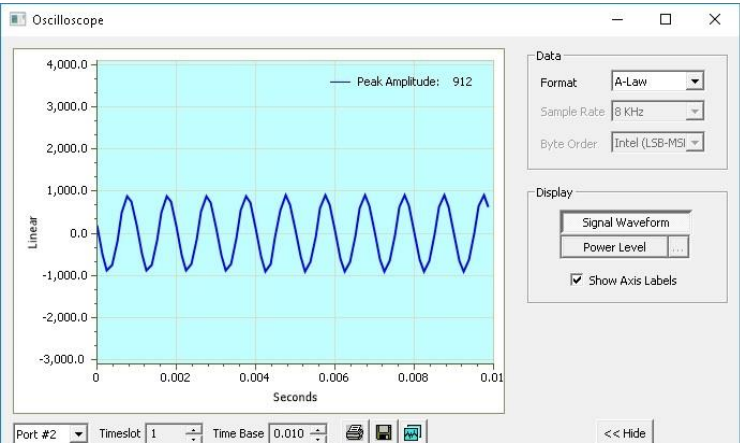

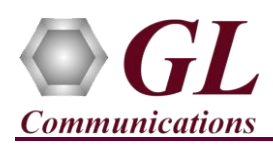

## Troubleshoot

If there are any problems while conducting the above test, please troubleshoot with the following steps:

• Check if the analyzer software invokes with the following alarm errors then, ensure that T1E1 Crossover cables are properly plugged-in.

| T1/E1 Alarms 🔺    |                                                                                                    |                                                                                                    |                                                                                                    |  |  |  |  |  |
|-------------------|----------------------------------------------------------------------------------------------------|----------------------------------------------------------------------------------------------------|----------------------------------------------------------------------------------------------------|--|--|--|--|--|
| Reset             | All Ports                                                                                                    | #1                                                                                                    | #2                                                                                                    |  |  |  |  |  |
| Sync Loss         | ×                                                                                                    | ×                                                                                                    |                                                                                                    |  |  |  |  |  |
| Bipolar Violation | . H                                                                                                    | <ul> <li>Image: A second second s</li></ul> | . H                                                                                                    |  |  |  |  |  |
| Carrier Loss      | ×                                                                                                    | ×                                                                                                    |                                                                                                    |  |  |  |  |  |
| Frame Error       | . H                                                                                                    | <ul> <li>Image: A second second s</li></ul> | . H                                                                                                    |  |  |  |  |  |
| Blue Alarm        | <ul> <li>Image: A set of the set of the</li></ul> | <ul> <li>Image: A second second s</li></ul> |                                                                                                    |  |  |  |  |  |
| Yellow Alarm      | <ul> <li>Image: A set of the set of the</li></ul> | <ul> <li>Image: A set of the set of the</li></ul>  |                                                                                                    |  |  |  |  |  |
| AIS               | <ul> <li>Image: A set of the set of the</li></ul> | <ul> <li>Image: A second second s</li></ul> | <ul> <li>Image: A second second s</li></ul> |  |  |  |  |  |

- Check if the Card settings for **Termination** is set to **Terminate** mode for both the ports and click on **Reset** button to get the sync on both the ports.
- Follow the detailed instructions in the Universal T1/E1 Analyzer Installation Guide.
- If you are still having issues or have any other related questions call GL Communications Inc. @ 301 670 4784

## GL Communications Inc.

818 West Diamond Avenue - Third Floor Gaithersburg, MD 20878
(V) 301-670-4784 (F) 301-670-9187 Web Page: http://www.gl.com/ E-Mail Address: info@gl.com